This reference guide provides an overview and step-by-step instructions for completing selfenrollment in Imprivata Multi-Factor Authentication (MFA) for Citrix remote access. Enrollment must be completed using a workstation connected to the Harris Health Network.

The target audience for this reference guide is Clinicians, Administrative Staff and Contractors.

#### **Overview**

Citrix users can self-enroll their smartphones for multi-factor authentication through Imprivata. Once enrolled, they will receive a soft token on their phone to use as a second authentication factor alongside their network credentials when accessing the Harris Health network via Citrix.

The instructions below outline the steps to complete the enrollment process using a workstation on the Harris Health network.

#### **IMPORTANT:**

If you replace your mobile device or uninstall/re-install the Imprivata application, you will be required to re-enroll.

Please call the IT Service Desk (713.566.4357) to remove your old phone prior to re-enrolling.

To re-enroll in the Electronic Prescribing of Controlled Substances, contact Medical Staff Services.

#### **Enrolling via a Harris Health Network Workstation**

- 1. Click the **Show Hidden** icon located at the bottom right corner of computer screen.
- 2. Click the Imprivata Agent icon.
- 3. Click Enroll Authentication Methods.

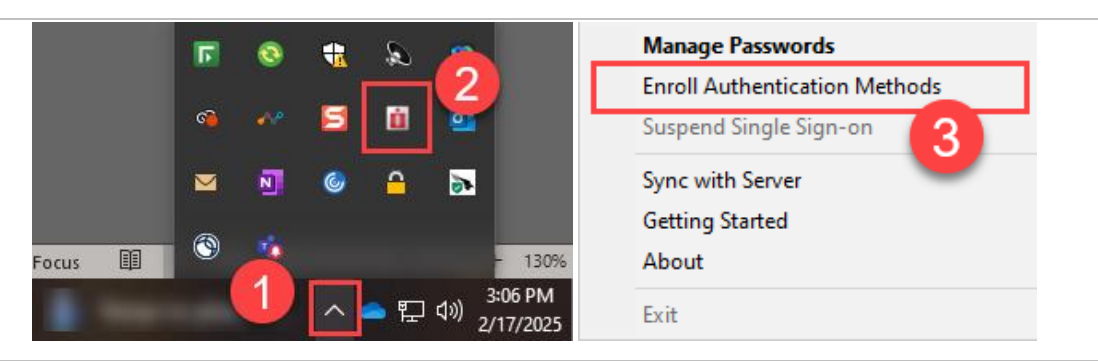

**HARRISHEALTH** 

ITEDUCATION Imprivata - Citrix

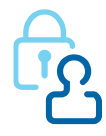

March 20, 2025 Page **1** MT

4. Enter your network **User Name** and **Password**, then click **OK**.

| Enroll Authenti | imprivata<br>imprivata |
|-----------------|------------------------|
| User Name:      |                        |
| Password:       |                        |
| Log on to:      | HCHD                   |
|                 | OK Cancel              |

#### 5. Click Get Started!

|                    |                                | Log out |
|--------------------|--------------------------------|---------|
|                    |                                |         |
|                    |                                |         |
| Hello. It loo      | oks like you're new here.      |         |
| Set up your eligib | le authentication methods now. |         |
| Enroll your        | Imprivata ID                   |         |
|                    | dge Already enrolled           |         |
| Enroll a ba        |                                |         |
| Enroll a bad       | mobile phone number            |         |

#### **Complete the following steps from your Smartphone.**

- 6. Install the **Imprivata ID** app on your smartphone by visiting either Apple's **App Store** or Android's **Google Play**.
- 7. When installation is complete, open the **Imprivata ID** app.

| Imprivata ID<br>Medical<br>★★☆☆☆ 32 | EN | OPEN | OPEN | OPEN | orivata ID<br>dical OPEN | Impriva<br>Medical<br>★★☆☆☆ | - |
|-------------------------------------|----|------|------|------|--------------------------|-----------------------------|---|
|-------------------------------------|----|------|------|------|--------------------------|-----------------------------|---|

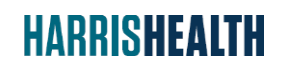

ITEDUCATION Imprivata - Citrix

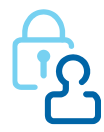

March 20, 2025 Page **2** MT

8. The following pop-ups will appear on your smartphone as you set up the app. Please follow these actions to ensure proper functionality.

*Note:* The exact wording of these pop-ups may vary slightly depending on your device, but the steps remain the same.

- a) Fast Access: **Turn on** or enable this feature to verify your identity with a simple tap.
- b) Simplified E-Prescribing: Turn On to enable e-prescribing.

If this functionality will not be used, tap **Not Now** instead.

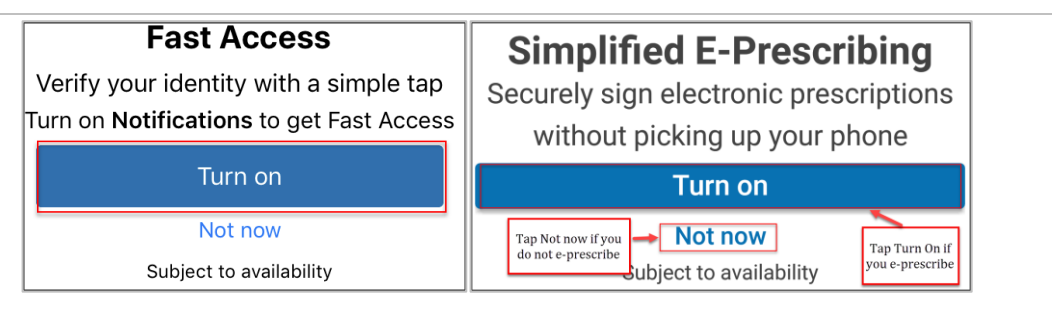

c) Notifications: Tap Allow to enable app notifications.

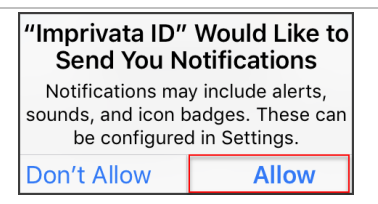

d) Location Services: Tap **Only While Using the App** to allow location access when using the app.

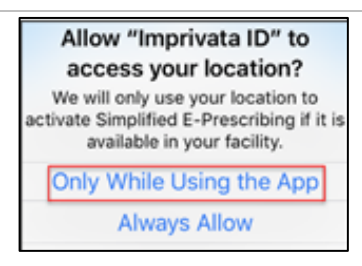

**HARRISHEALTH** 

ITEDUCATION Imprivata - Citrix

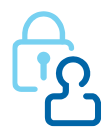

March 20, 2025 Page **3** MT

**9.** The **Serial Number** and **Token Code** in the Imprivata app will be required to complete the next steps.

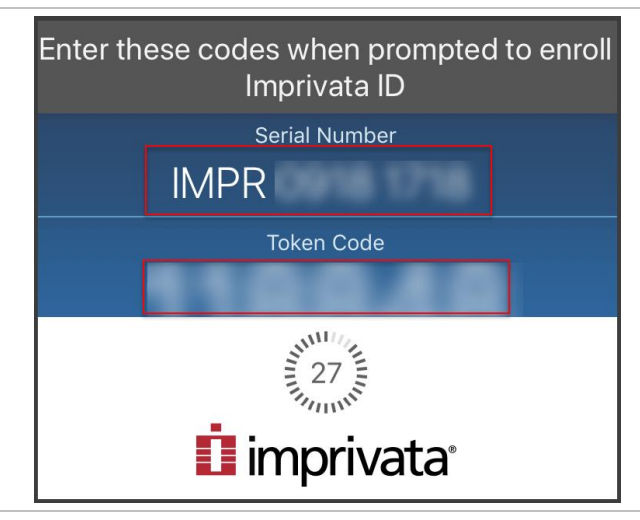

#### Complete the following steps from a Harris Health workstation.

- **10.** Enter the **Serial Number** without spaces (e.g., IMPRxxxxxxx) and the **Token Code** (e.g., 123456).
- 11. Click Submit.

|                                                                          | 2                                                           |                         |                | - |
|--------------------------------------------------------------------------|-------------------------------------------------------------|-------------------------|----------------|---|
| Enroll your Im                                                           | privata ID                                                  |                         |                |   |
| 1 Jastall and open the I                                                 | mainte ID and on your sma                                   |                         |                |   |
| <ol> <li>Install and open the I</li> <li>Allow Notifications,</li> </ol> | nprivata ID app on your sma<br>Location Services, and Bluet | ooth Access in the app. |                | - |
| 3. Locate the enroll code                                                | s and enter below.                                          |                         | Seriel Norther |   |
| Serial Number                                                            |                                                             |                         |                |   |
| e.g. IMPR12345678                                                        |                                                             |                         |                |   |
| Token Code                                                               |                                                             |                         |                |   |
| e.g. 123456                                                              |                                                             |                         | Imprivate      | - |
|                                                                          |                                                             |                         |                |   |
| Submit                                                                   |                                                             |                         |                |   |

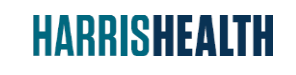

ITEDUCATION Imprivata - Citrix

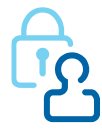

March 20, 2025 Page 4 MT

- **12.** A confirmation displays with the following message: **Your Imprivata ID is enrolled**.
- **13.** Click **Done**.

| New, User<br>(HCHD)            |   |
|--------------------------------|---|
| Your Imprivata ID is enrolled. | x |
| Imprivata ID                   |   |
| IMPR32159263                   |   |
| Enroll another Done            |   |

**14.** Enter your **mobile number with area code** and click **Next**.

| New, User<br>(HCHD)                                                                                                    |   |  |
|----------------------------------------------------------------------------------------------------|---|--|
| Enroll SMS code                                                                                                    | 1 |  |
| SMS is a way to confirm your identity with a one-time code<br>delivered to your mobile phone via a text message (SMS).<br>Enter your mobile phone number with area code.<br>Message and data rates may apply. |   |  |
| e.g. (999) 999 - 9999<br>Next<br>Do this later                                                                                                    |   |  |
| û imprivata                                                                                                    |   |  |

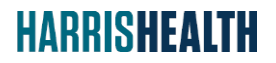

ITEDUCATION Imprivata - Citrix

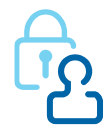

March 20, 2025 Page 5 MT

**15.** Verify that the mobile number entered is accurate and click **Next**.

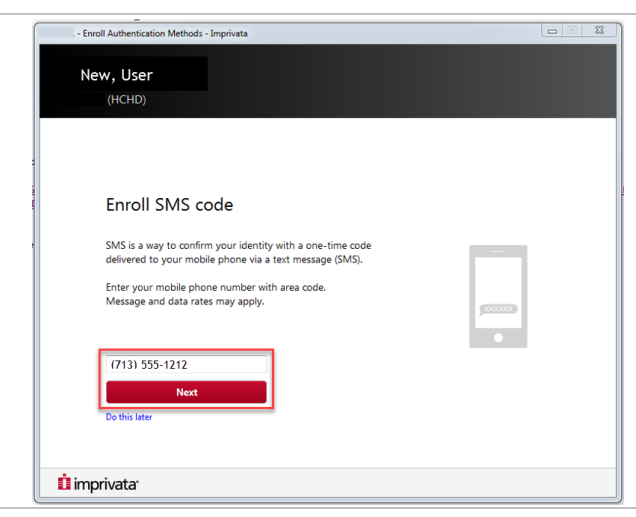

- **16.** A **verification code** is sent to your mobile phone via text message.
- **17.** Enter the **verification code** into the designated field.
- 18. Click Done.

| New, User                                                      |  |
|----------------------------------------------------------------|--|
| (HCHD)                                                         |  |
|                                                                |  |
| 2                                                              |  |
| Check your phone                                               |  |
|                                                                |  |
| A text message was sent to your mobile phone<br>(713) 555-1212 |  |
| Enter the verification code from that message.                 |  |
|                                                                |  |
|                                                                |  |
| 833240                                                         |  |
|                                                                |  |
| Done                                                           |  |
| Do this later                                                  |  |
|                                                                |  |

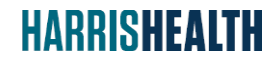

ITEDUCATION Imprivata - Citrix

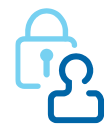

March 20, 2025 Page **6** MT

- **19.** A confirmation message displays with the following: **Your Imprivata ID is enrolled**.
- **20.** Click **Done**.

| (HCHD)<br>Your Imprivata ID is enrolled. | ×           |
|------------------------------------------|-------------|
| Imprivata ID                             |             |
| IMPR32159263                             |             |
| Enroll another Done                      | ID Interest |

- **21.** This completes the multi-factor authentication for Citrix remote access enrollment.
- 22. Click Logout.

| Test User                                                           |          |  | Log out |  |
|---------------------------------------------------------------------|----------|--|---------|--|
| Enrolled authentication methods           2           Imprivata IDs | SMS code |  |         |  |
| İ imprivata <sup>.</sup>                                            |          |  |         |  |

#### Copyright Notice and General Disclaimer

Information presented in this guide is subject to copyright protection and is intended only for internal use. Data used is PHI-free training data, but should remain confidential.

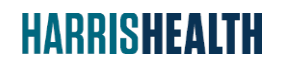

ITEDUCATION Imprivata - Citrix

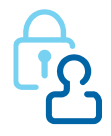

March 20, 2025 Page **7** MT